#### 软件下载报"病毒"解决方法

尊敬的用户您好,在下载图纸时,个别电脑因系统与杀毒软件的原因,会错误把维修佬 图纸软件当成"病毒"删掉,可以参照以下步骤,将杀毒软件关闭即可解决,图纸为正版 软件,请放心使用。 1: 点击"安全中心"

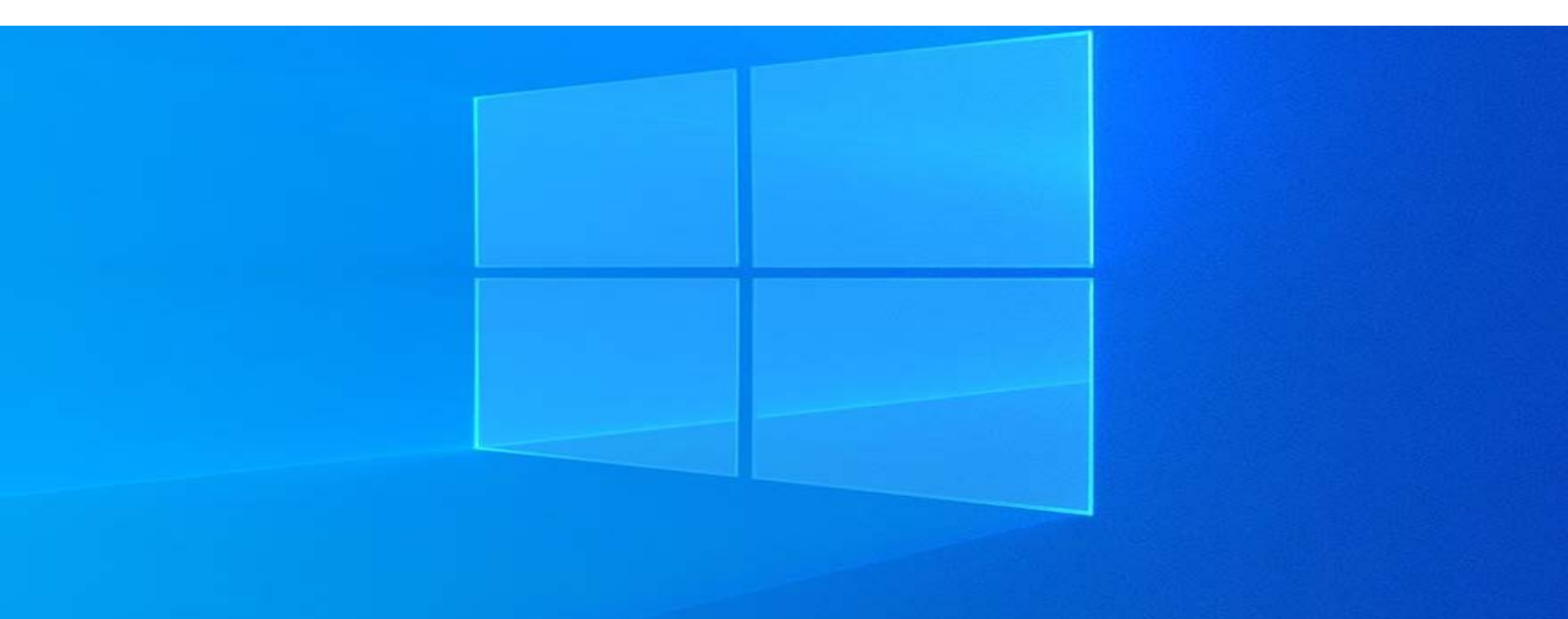

# 点击"安全中心"

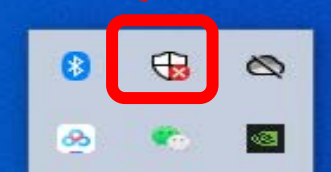

## 2: 点击"病毒和威胁防护"

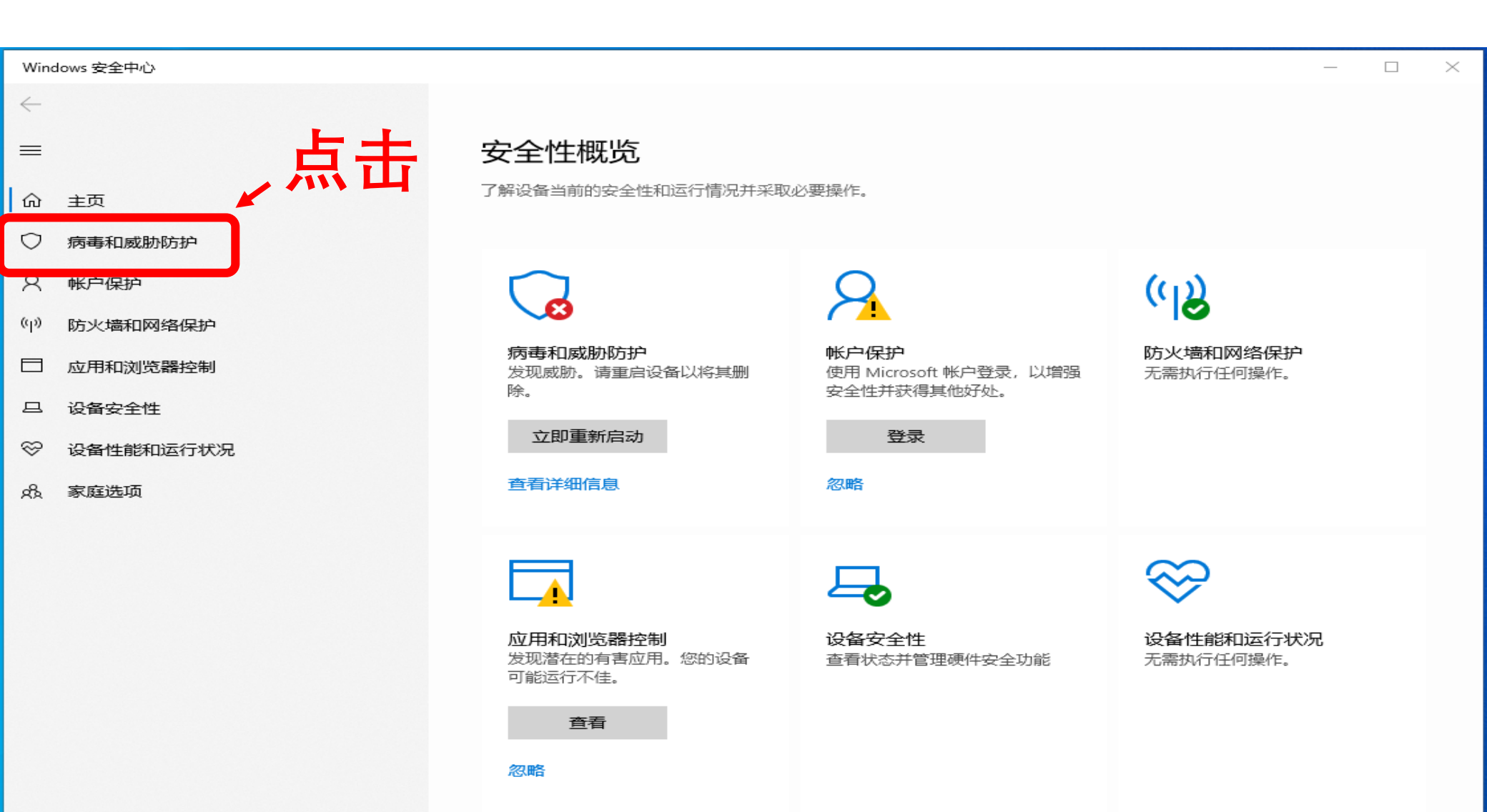

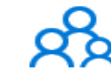

## 3: 点击"管理设置"

| Wind         | lows 安全中心                   |                                                                    | - 🗆 ×                                     |
|--------------|-----------------------------|--------------------------------------------------------------------|-------------------------------------------|
| ←<br>■       |                             | 〇 病毒和威胁防护<br><sup>保护你的设备免受威胁。</sup>                                | Windows 社区视频                              |
| ŵ            | 主页                          |                                                                    | 了解有关病毒和威胁防护的详细信息                          |
| ପ<br>ହ       | 病毒和威胁防护<br>帐户保护<br>防火墙和网络保护 | <ul> <li>3 当前威胁</li> <li>发现威胁。启动建议的操作。</li> </ul>                  | 有什么疑问?<br>获取帮助                            |
|              | 应用和浏览器控制<br>设备安全性           | Program:Win32/Wacapew.C!ml<br>2021/4/10 15:22 (活动)                 | 谁在保护我?<br>管理提供程序                          |
| \$\$<br>\$\$ | 设备性能和运行状况<br>家庭选项           | 执行操作<br>扫描选项<br>允许的威胁                                              | 帮助改进 Windows 安全中心<br>提供反馈                 |
|              |                             | 保护历史记录                                                             | 更改你的隐私设置<br>查看和更改 Windows 10 设备的隐私<br>设置。 |
|              | 点击→                         | <ul> <li>◎ "病毒和威胁防护"设置</li> <li>无需执行任何操作。</li> <li>管理设置</li> </ul> | 隐私设置<br>隐私仪表板<br>隐私声明                     |

病毒和威胁防护更新
 安全情报是最新的。
 上次更新时间: 2021/4/15 9:10

检查更新

② 设置

### 4: 点击关闭"实时保护"

| Wine      | dows 安全中心                              |                                                                                     |                               | × |
|-----------|----------------------------------------|-------------------------------------------------------------------------------------|-------------------------------|---|
| ←<br>■    |                                        | ☆ "病毒和威胁防护"设置<br>查看和更新 Microsoft Defender 防病毒的"病毒和威胁防护"设                            | 有什么疑问?                        |   |
| ŵ         | 主页                                     | 置。                                                                                  | 获取帮助                          |   |
| 0         | 病毒和威胁防护                                | стр. – / П. + с                                                                     |                               |   |
| 8         | ************************************** | 头的1余分<br>查找并停止恶意软件在你的设备上安装或运行。 你可以在短时<br>间内关闭此设置,然后自动开启。                            | 帮助改进 Windows 安全中心<br>提供反馈     |   |
| (p)       | 防火墙和网络保护                               |                                                                                     |                               |   |
|           | 应用和浏览器控制                               | <b>—</b> Э <i>—</i>                                                                 | 更改你的隐私设置                      |   |
| 旦         | 设备安全性                                  |                                                                                     | 查看和更改 Windows 10 设备的隐私<br>设置。 |   |
| $\otimes$ | 设备性能和运行状况                              | <b>云提供的保护</b>                                                                       | 隐私设置                          |   |
| æ         | 家庭选项                                   | 通过访问云中的最新保护数据更快地提供增强保护。任打开自动示例提交时工作效果最佳。                                            | 隐私仪表板<br>隐私声明                 |   |
|           |                                        | — Э                                                                                 |                               |   |
|           |                                        | 自动提交样本<br>向 Microsoft 发送示例文件,以帮助你和其他人免受潜在威胁的<br>侵害。如果我们需要的文件可能包含个人信息,我们将对你进<br>行提示。 |                               |   |
|           |                                        |                                                                                     |                               |   |

篡改防护

防止他人篡改重要的安全功能。

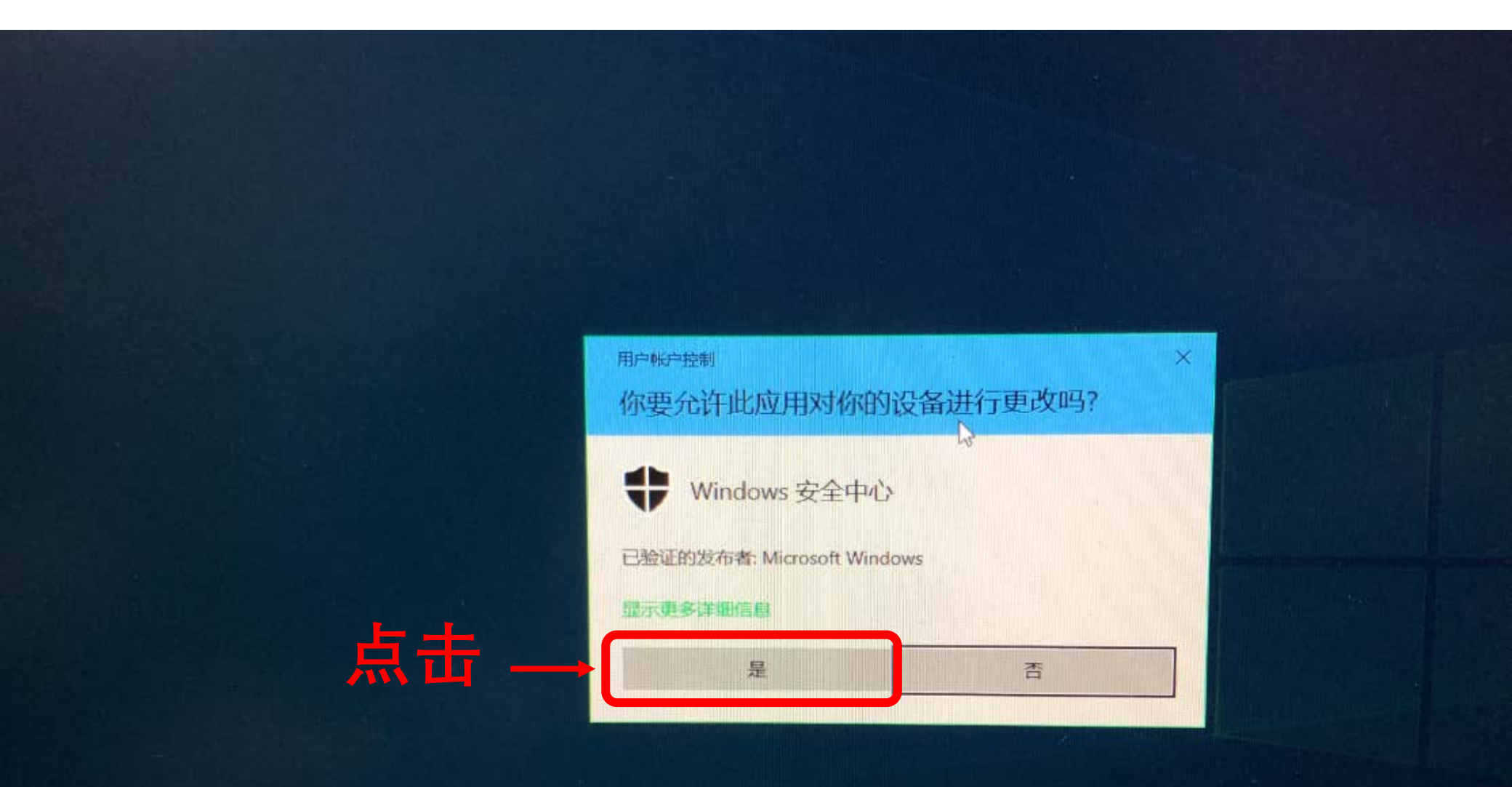

#### 6: 关闭"实时保护"完成,可正常下载图纸软件。

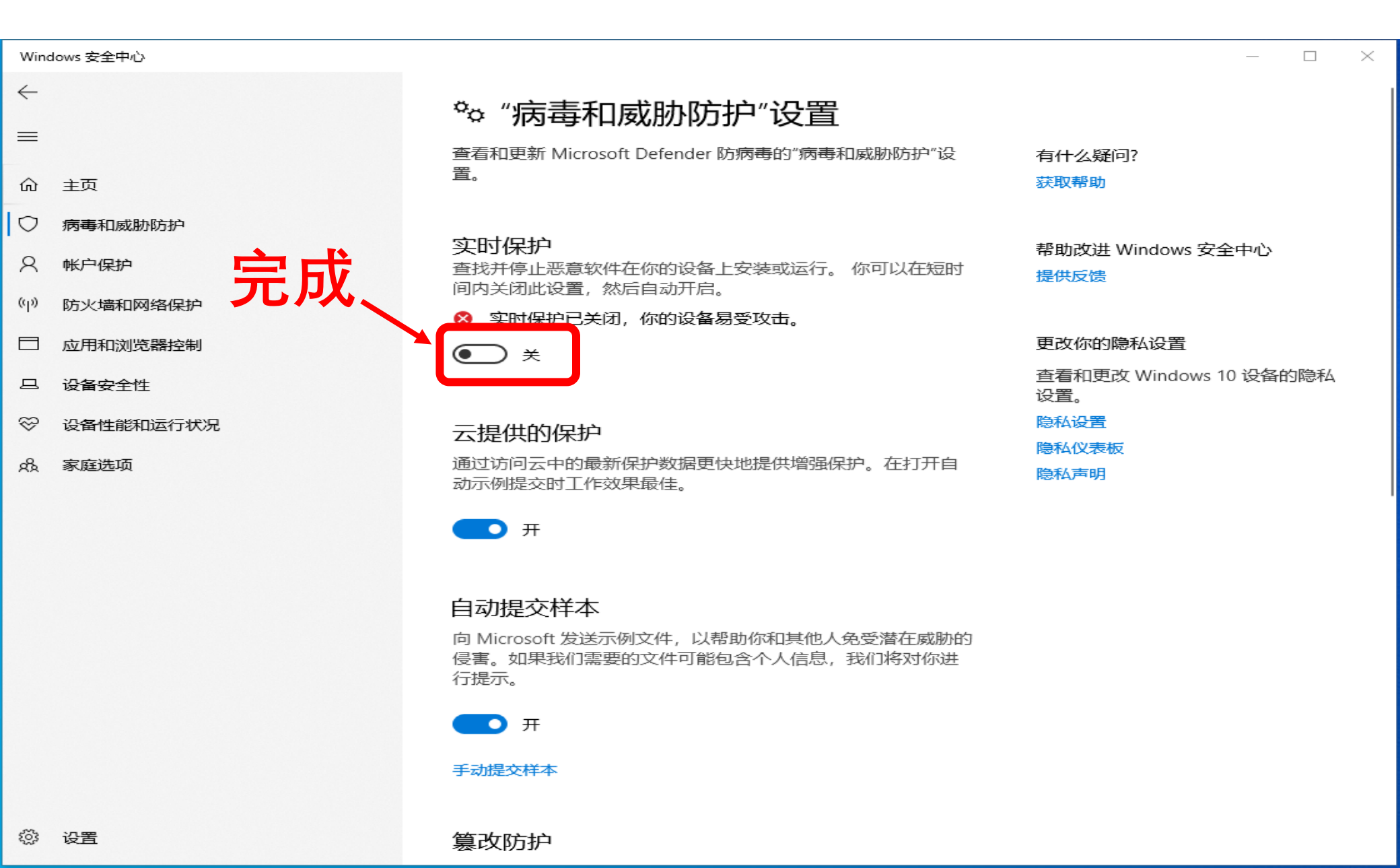